# Mac OS 作業系統安裝

注意:重新安裝需要再有網路的情況下進行安裝

1. 啟動 Mac,並立即按住 Command (出)-R,直到您看到 Apple 標誌或其他圖形為止。

(如果系統要求選取您知道密碼的使用者,請選取該使用者,按一下「下一步」,然後輸入其管理 者密碼。)

2. 使用「磁碟工具程式」清除 Mac, 在「工具程式」視窗中選取「磁碟工具程式」, 然後按一下

「繼續」

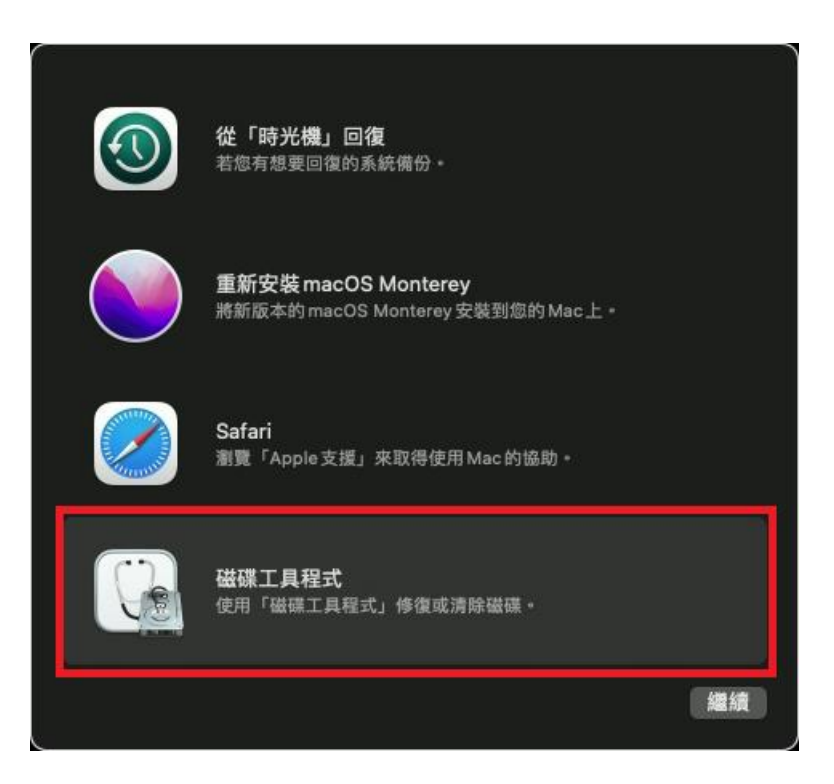

- 3. 在「磁碟工具程式」的側邊欄選取「Macintosh HD」。
- 4. 按一下工具列中的「清除」按鈕,然後輸入所要求的詳細資訊:

#### 名稱: Macintosh HD

格式:依照「磁碟工具程式」的建議,使用「APFS」或「Mac OS 擴充格式(日誌式)」

5. 按一下「清除」。不過,如果您看到「清除卷宗群組」按鈕,請改為按一下該按鈕。

|                   | 121 · 磁碟工具程式                                                                              |                                                                                    |                     |       |           |
|-------------------|-------------------------------------------------------------------------------------------|------------------------------------------------------------------------------------|---------------------|-------|-----------|
| > Macintosh HD 目示 | Macintosh H                                                                               |                                                                                    |                     |       | 248.54 GB |
|                   | 要清除 APFS 卷宗群組<br>這是一個卷宗群組(一組包:<br>「Macintosh HD」和資料相<br>會永久清除儲存於其卷宗上[<br>名稱: Macintosh HD | 「Macintosh HD」 嗎?<br>含macOS 和使用者資料的卷完<br>宗「Macintosh HD - Data」)<br>內所有資料。此動作無法遵原。 | · 包含系統卷宗<br>· 清除此群組 | ○ 未使用 |           |
|                   | 格式: APFS                                                                                  | 取消                                                                                 | 清除                  |       | APFS卷宗群組  |
|                   |                                                                                           | 248.54 68                                                                          | 389.67              |       | 已政用       |
|                   |                                                                                           |                                                                                    |                     |       |           |
|                   |                                                                                           | 23.76 GB                                                                           | 62世:                |       |           |

6. 清除作業完成後,請選取側邊欄中的任何其他內部卷宗,然後按一下工具列中的刪除卷宗(-)

按鈕·以刪除該卷宗。

- 7. 結束「磁碟工具程式」,返回工具程式視窗。
- 8. 選擇重新安裝 macOS

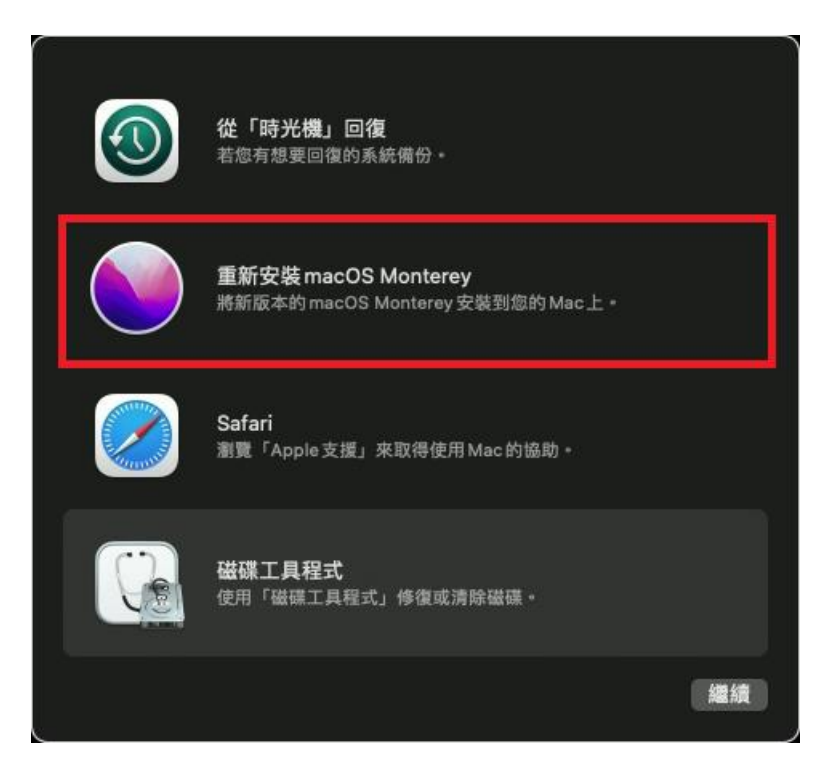

9. 依照電腦指示進行 Mac OS 安裝步驟

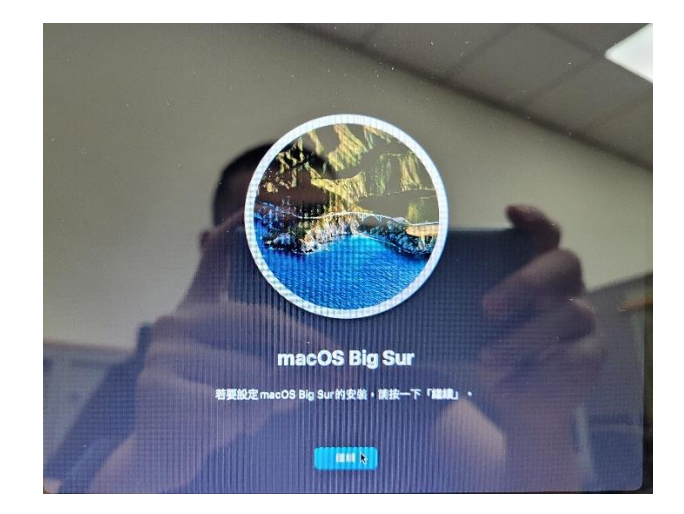

## 11.將硬碟清除完後選擇第二欄的安裝

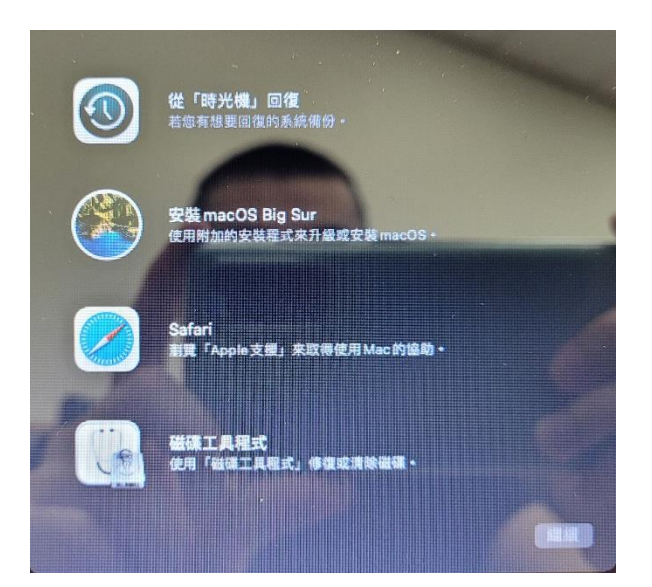

# 12.選擇繼續

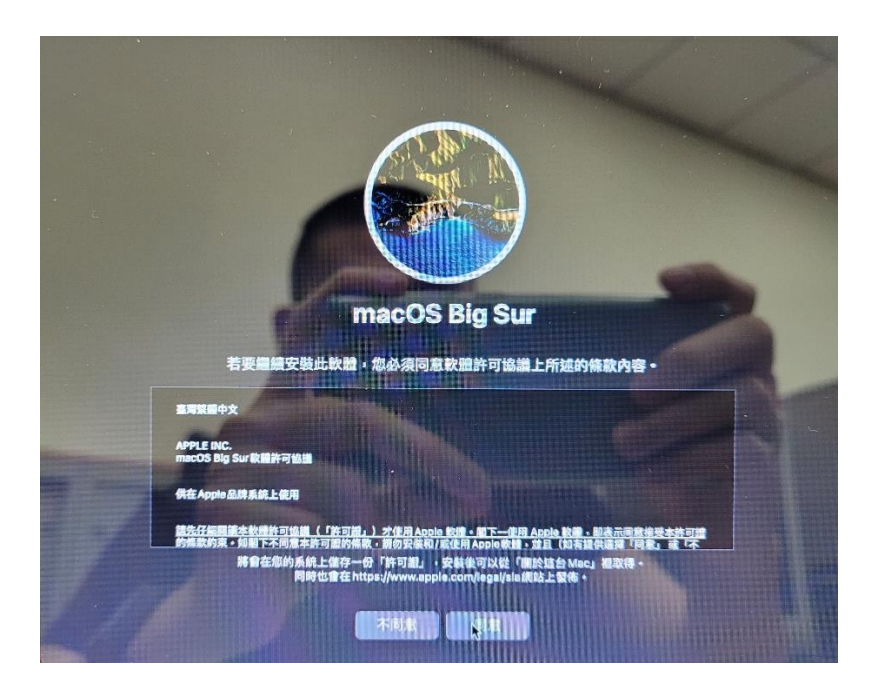

13.選擇同意條款

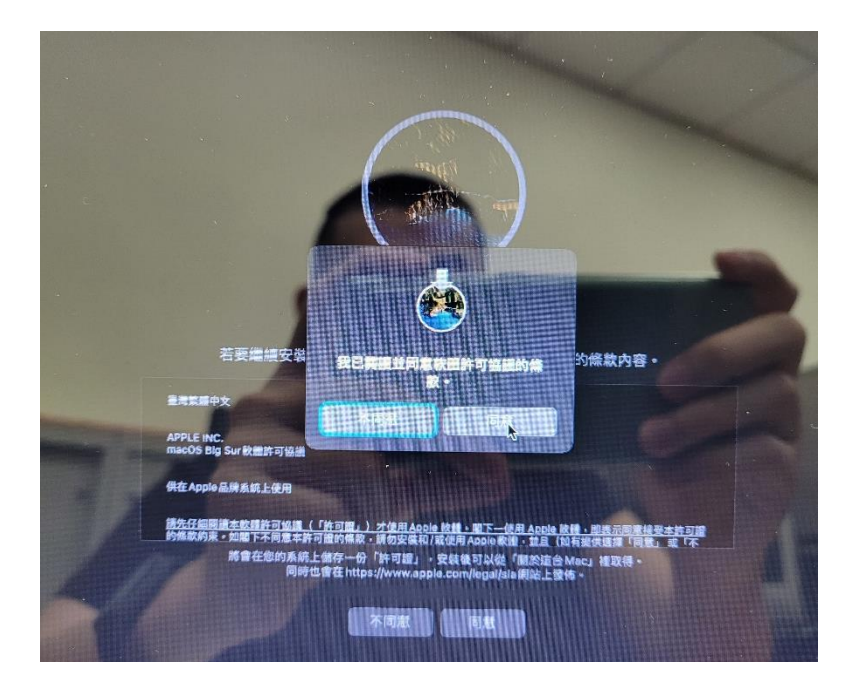

# 14.選擇剛剛清除後的硬碟

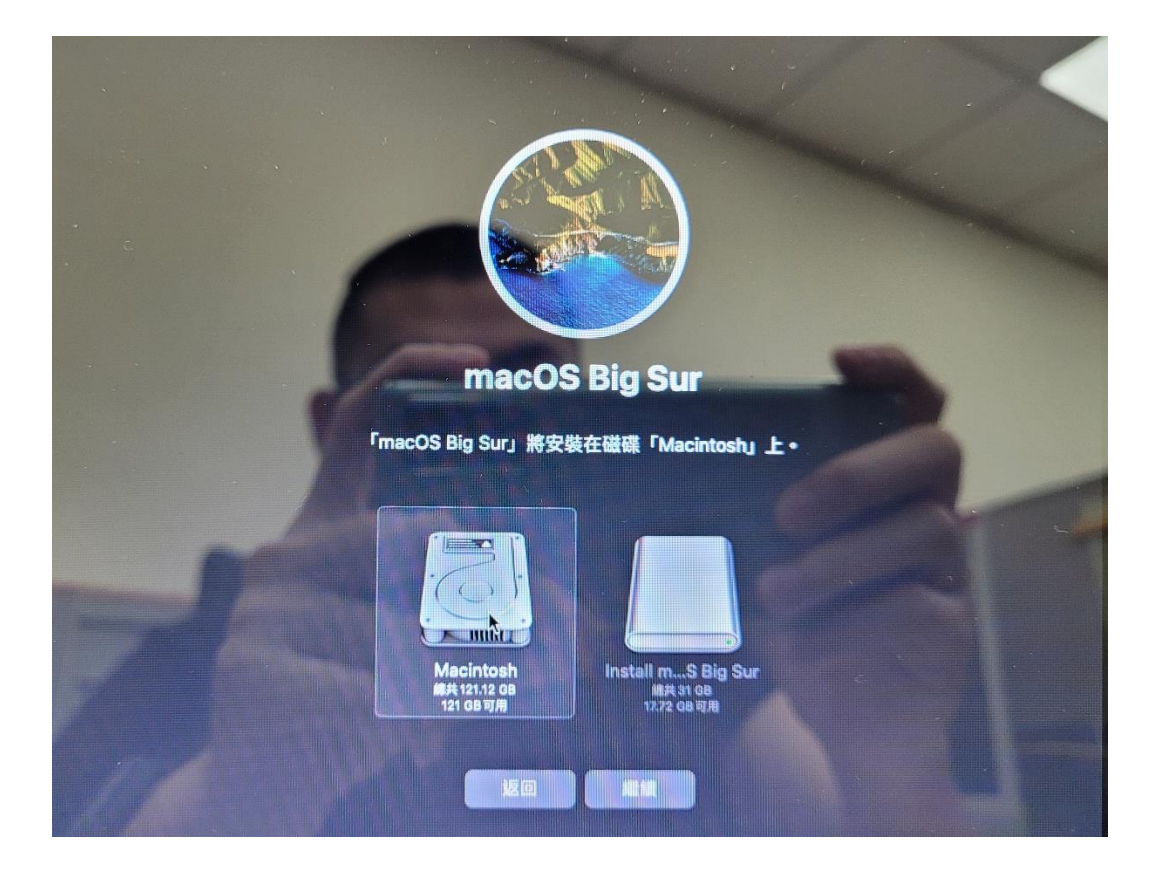

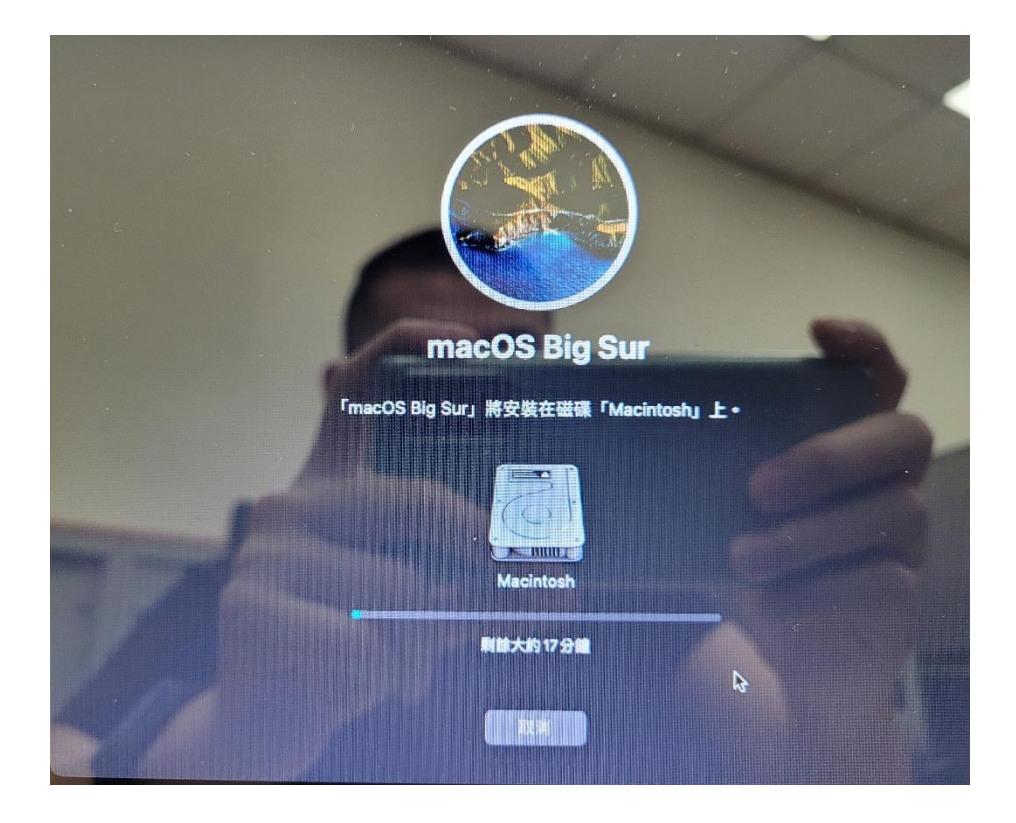

16.選擇國家或地區

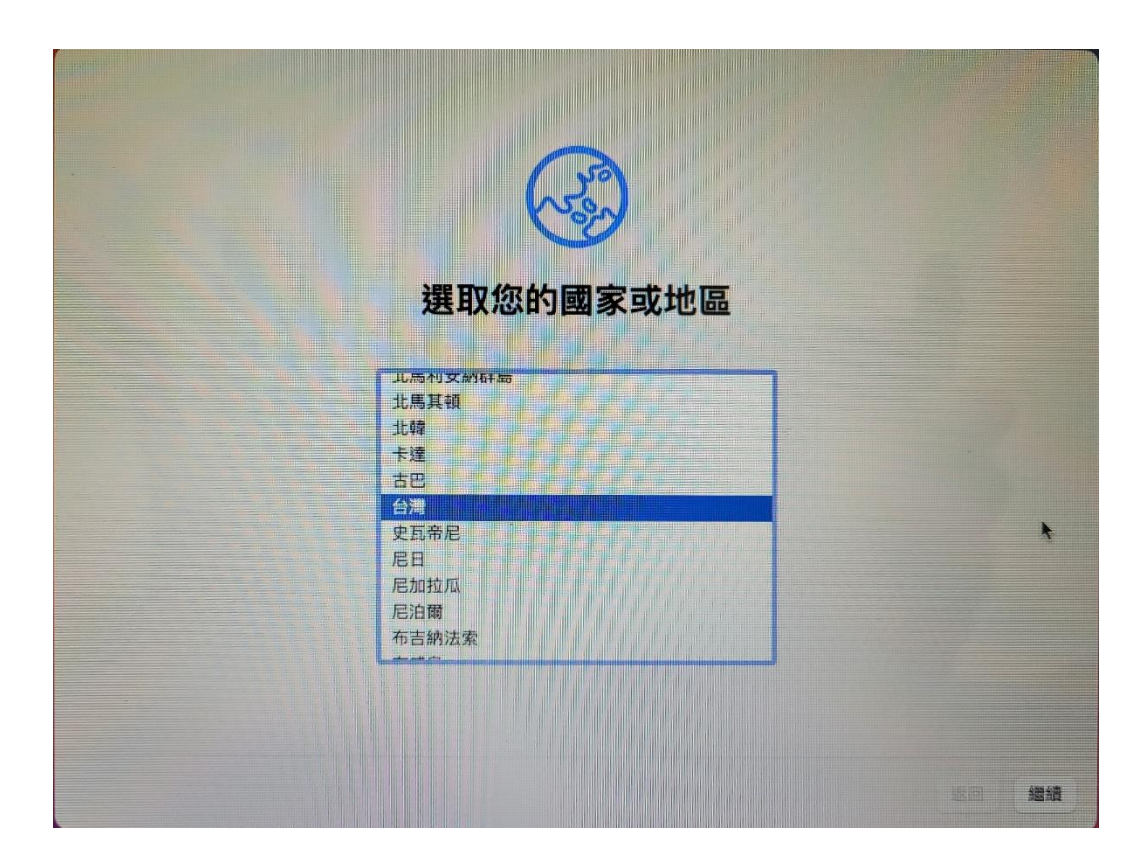

17.確認是否正確並按繼續

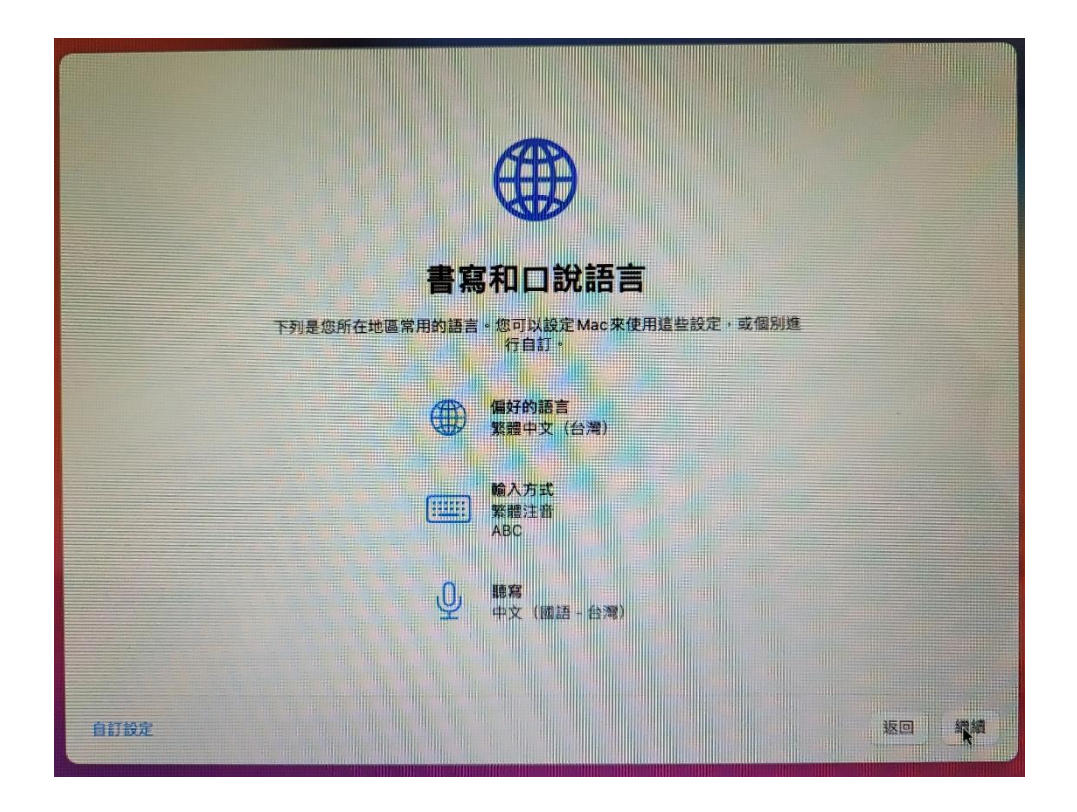

#### 18.依照需求選擇輔助使用 如不需要請點稍後再說

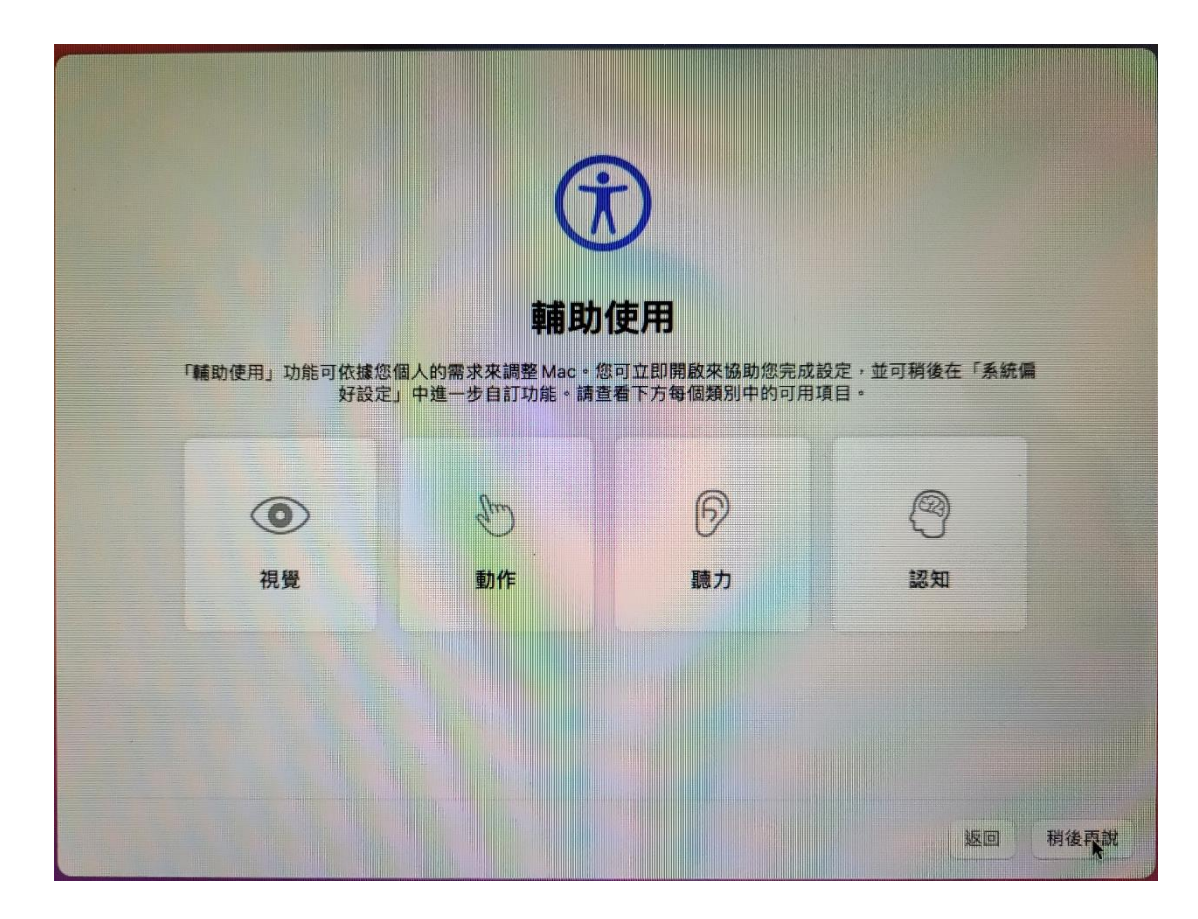

19.選擇 wifi,先別選擇 wifi,以其他網路選項繼續下一步

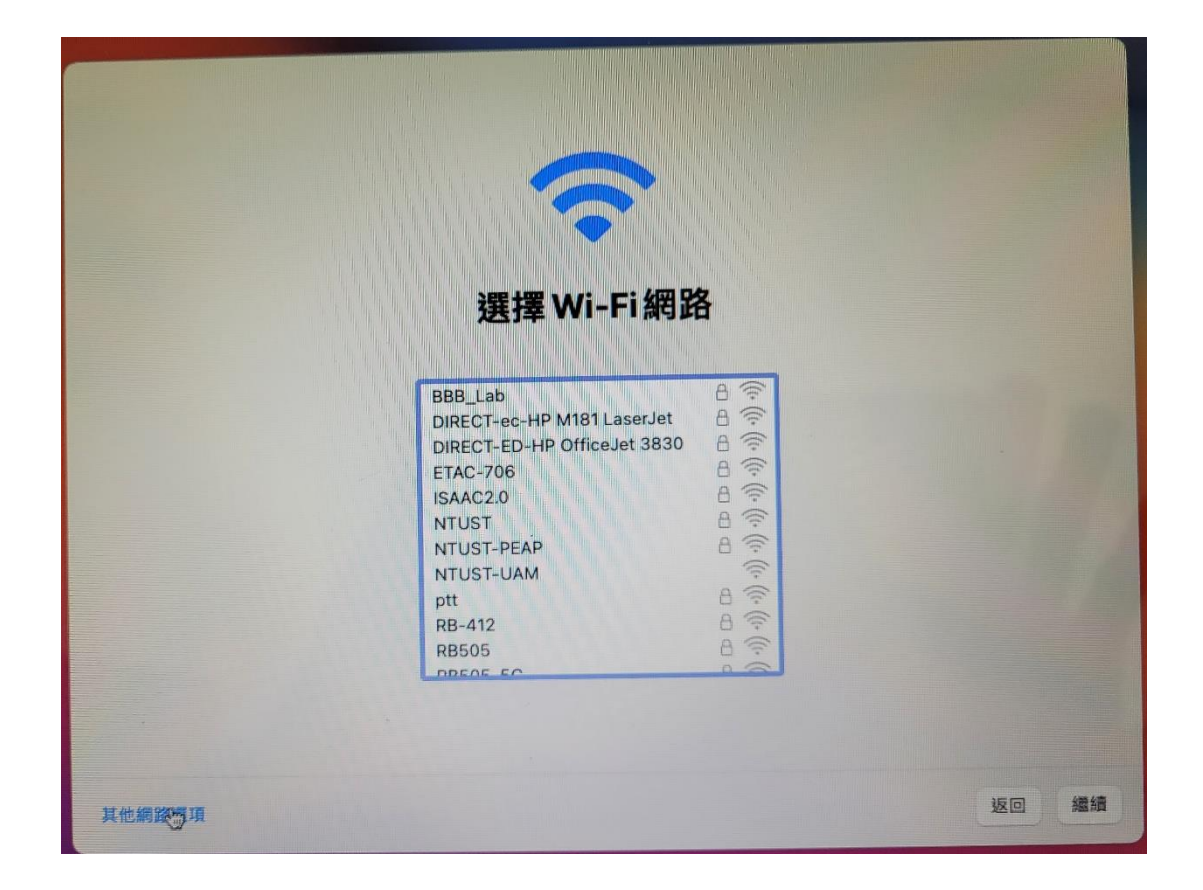

20.如果有其他網路需求請點其他網路選項並選擇其他網路

| 連接的方式?             |   |       |
|--------------------|---|-------|
| 選擇電腦連接Internet的方式。 |   |       |
| O Wi-Fi網路          |   |       |
| ○ 區域網路(乙太網路)       | ¥ |       |
| 〇 我的電腦不連接 Internet |   |       |
|                    |   |       |
|                    |   |       |
|                    |   |       |
|                    |   |       |
|                    |   |       |
|                    |   |       |
|                    |   |       |
|                    |   |       |
|                    |   |       |
|                    |   | 返回 緩續 |
|                    |   |       |

21.如果有需要移轉輔助再自行選擇 如不需要請選擇稍後再說

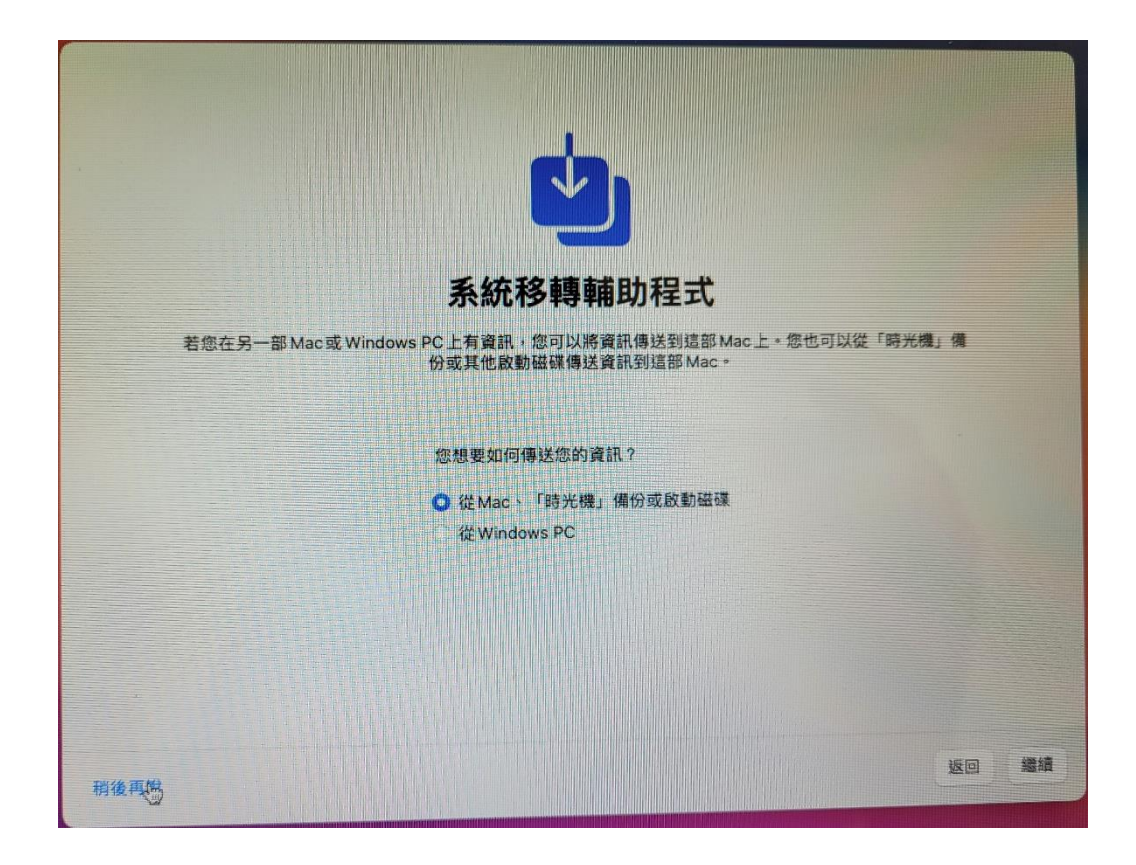

#### 22.選擇同意條款與約定

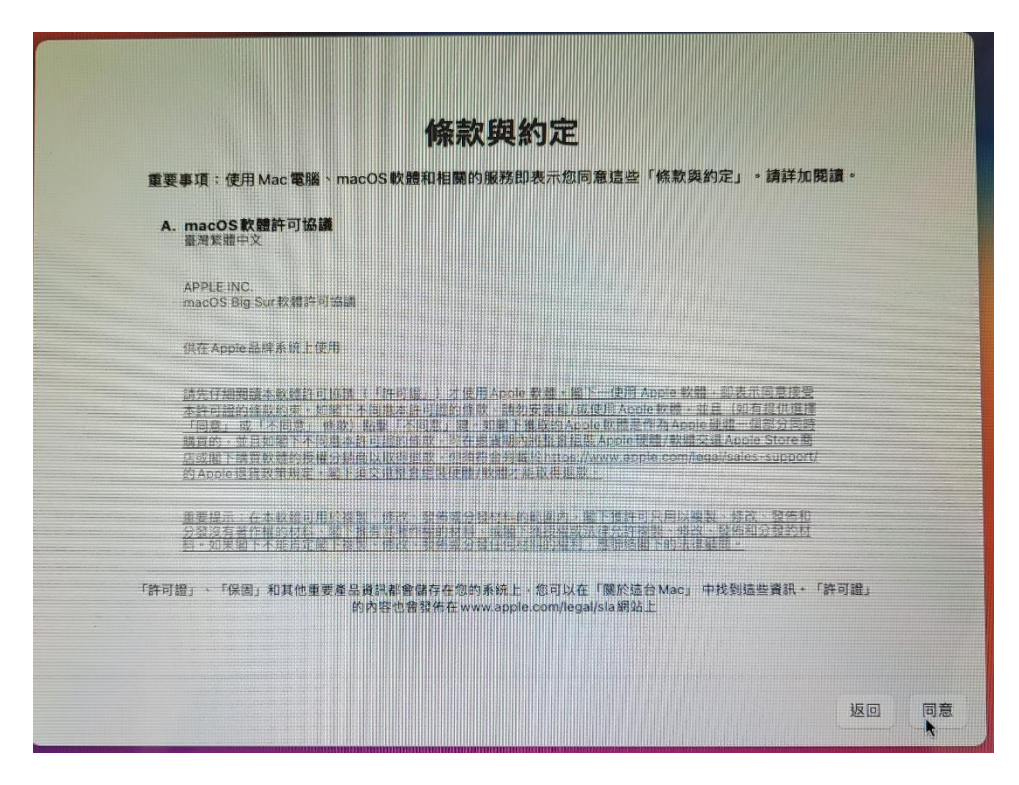

|                                                | 條款與約定                                                                                                    |                                                       |
|------------------------------------------------|----------------------------------------------------------------------------------------------------|-------------------------------------------------------|
| A. macOS軟體許可協議<br>臺灣繁盛中文                       | an o o an an in he me ne he me in the set of the set of | 17月1日1日1日1日1日1日1日1日1日1日1日1日1日1日1日1日1日1日1              |
| APPLE INC.<br>macOS Big Sur RHI 19710.         |                                                                                                    |                                                       |
| 現在 Apple 混雜重現主律用                               |                                                                                                    |                                                       |
| 請先仔細則這本來想許自為<br>本許可證的確說的要求如何<br>「何意」或「不則說」解為   | 我已閱讀並同意「macOS軟體許可<br>協議」。                                                                                                    | He 牧植,迎表示臣复接受<br>水赋,並且(如有提供撤還<br>Adopte 統維一與能分問題      |
| 的人们在一些一个人们的一个人们的一个人们的一个人们的一个人们的一个人们的一个人们的一个人们的 | 不同意 同意                                                                                                    | /Bcmiscill Apple Store 8<br>comifectivisales-support/ |
| 重要現示:在本教練可知的<br>力設定者著作種的月裡。如<br>和、知思潮下不能將方面。   |                                                                                                    | 如果用以通知:#孩、爱想和<br>用:#咒:是否和 <u>分支的证</u><br>人的派遣事件上      |
| 「許可證」、「保固」和其他重要推示<br>(                         | 。<br>通訊都會儲存在您的系統上,想可以在「開於這<br>有內容也會習俗描www.apole.com/legal/sta開始                                                                                                    | 台Mac;中找到這些資訊。「許可證」<br>北                               |
|                                                |                                                                                                    |                                                       |
|                                                |                                                                                                    | 返回 同意                                                 |

### 24.建立自己的帳號名稱 填寫完後選擇繼續

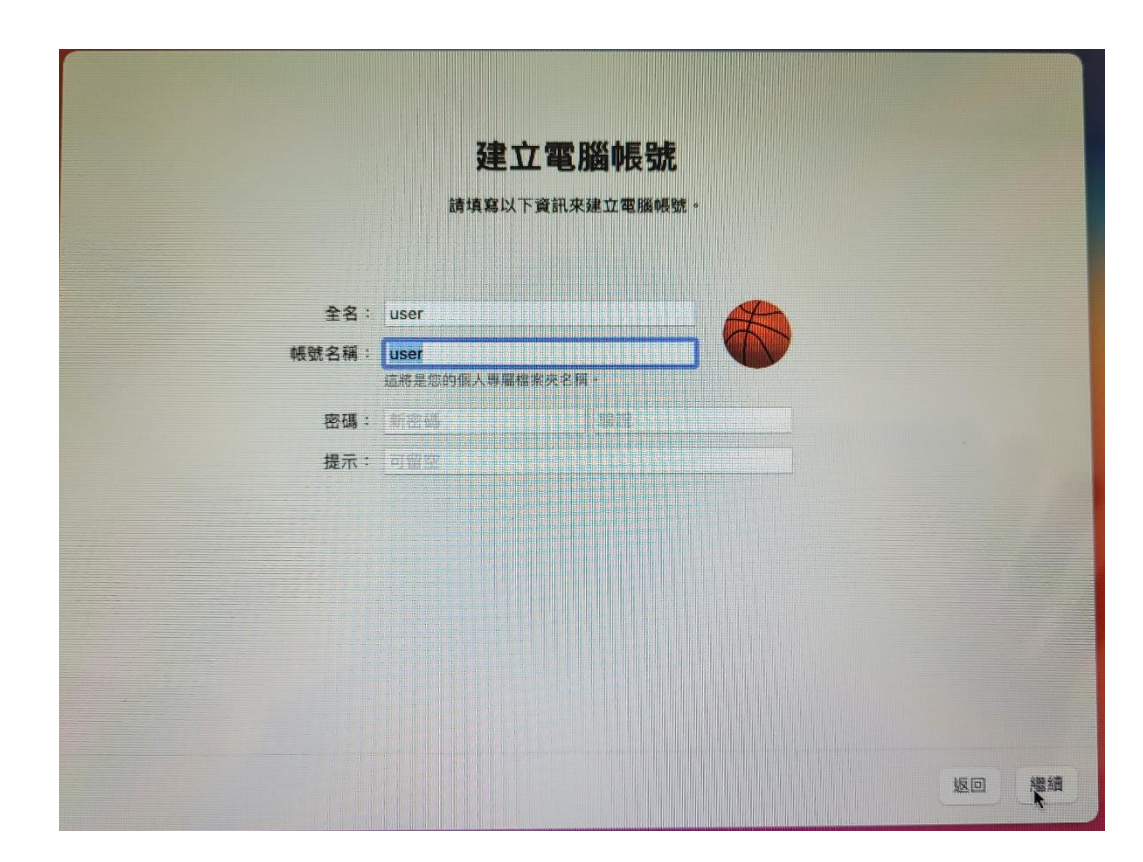

25.使用快速設定或是依照個人使用習慣自訂設定

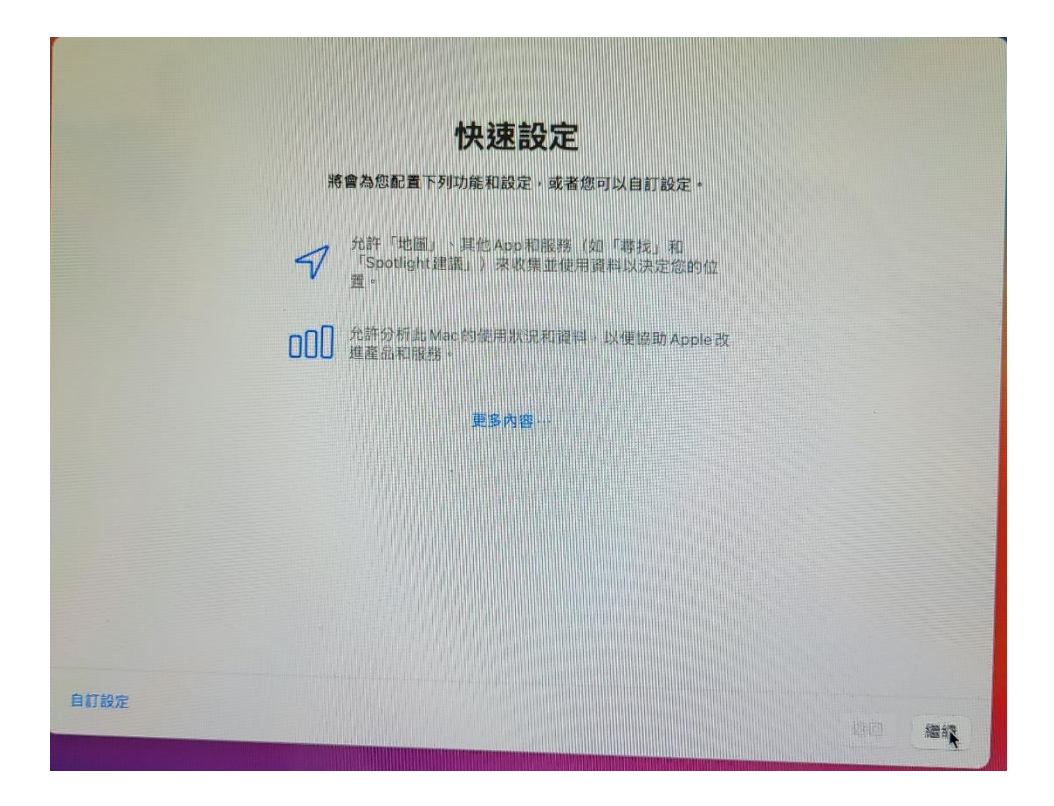

#### 26.選擇繼續

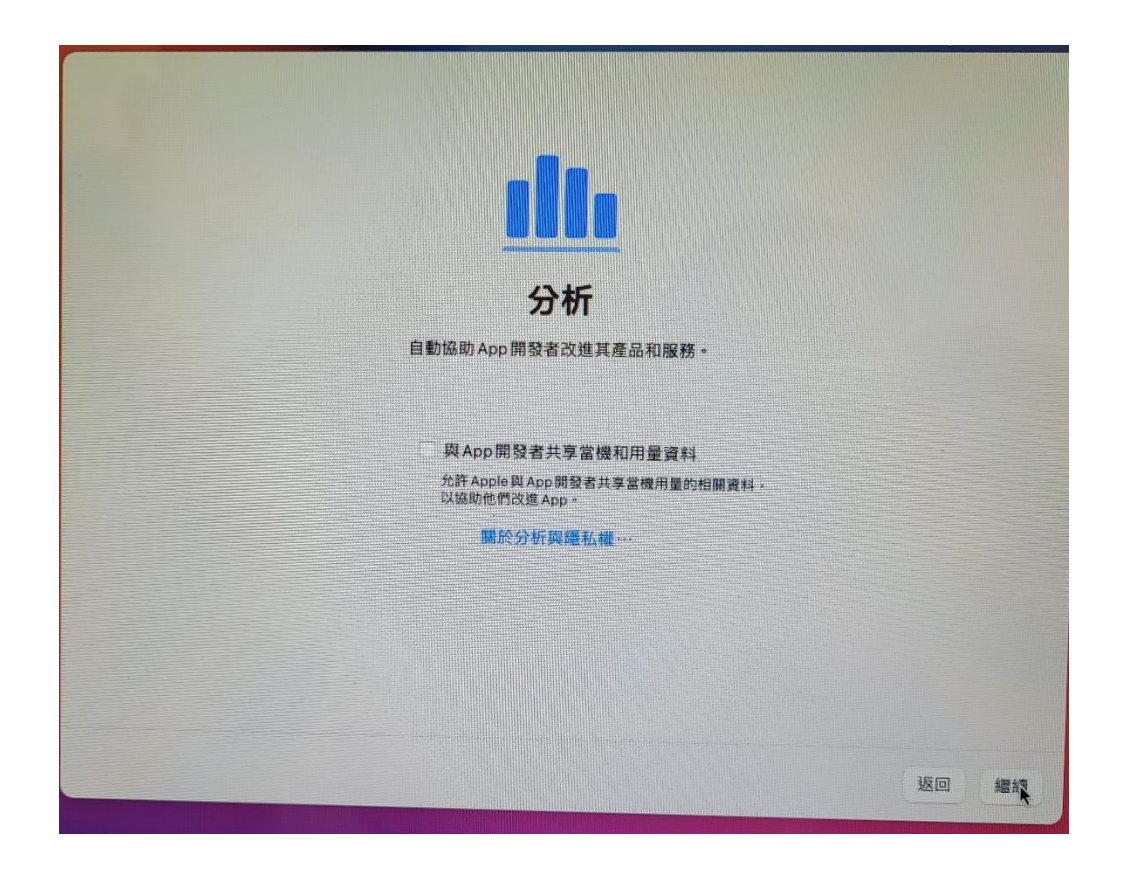

27.選擇繼續

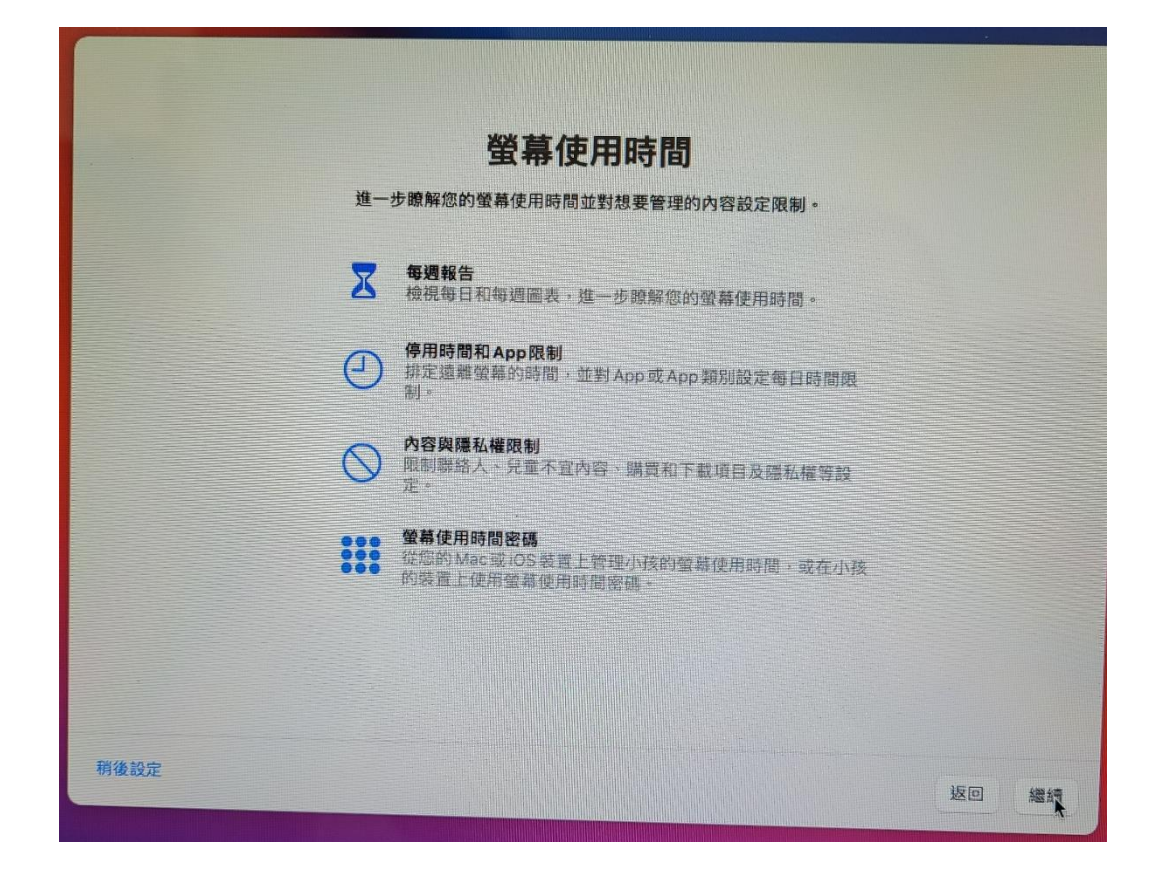

# 28.選擇繼續

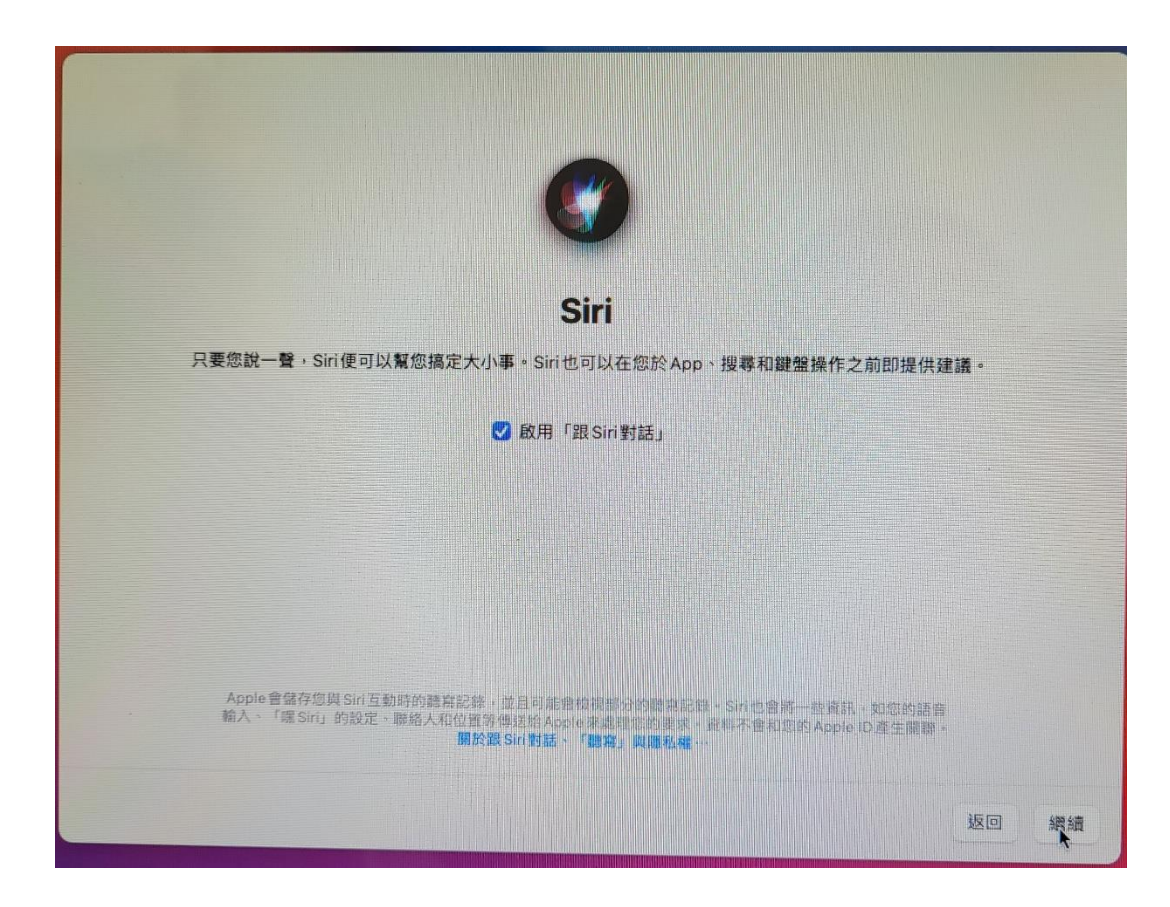

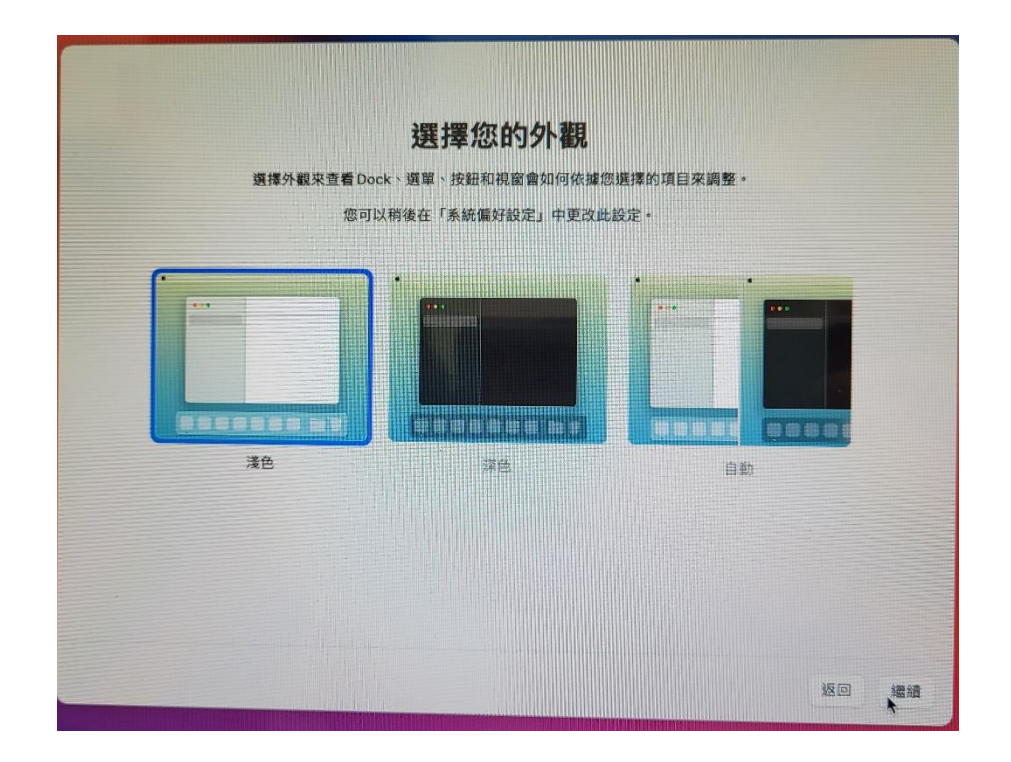

# 30.即完成 mac os 重灌

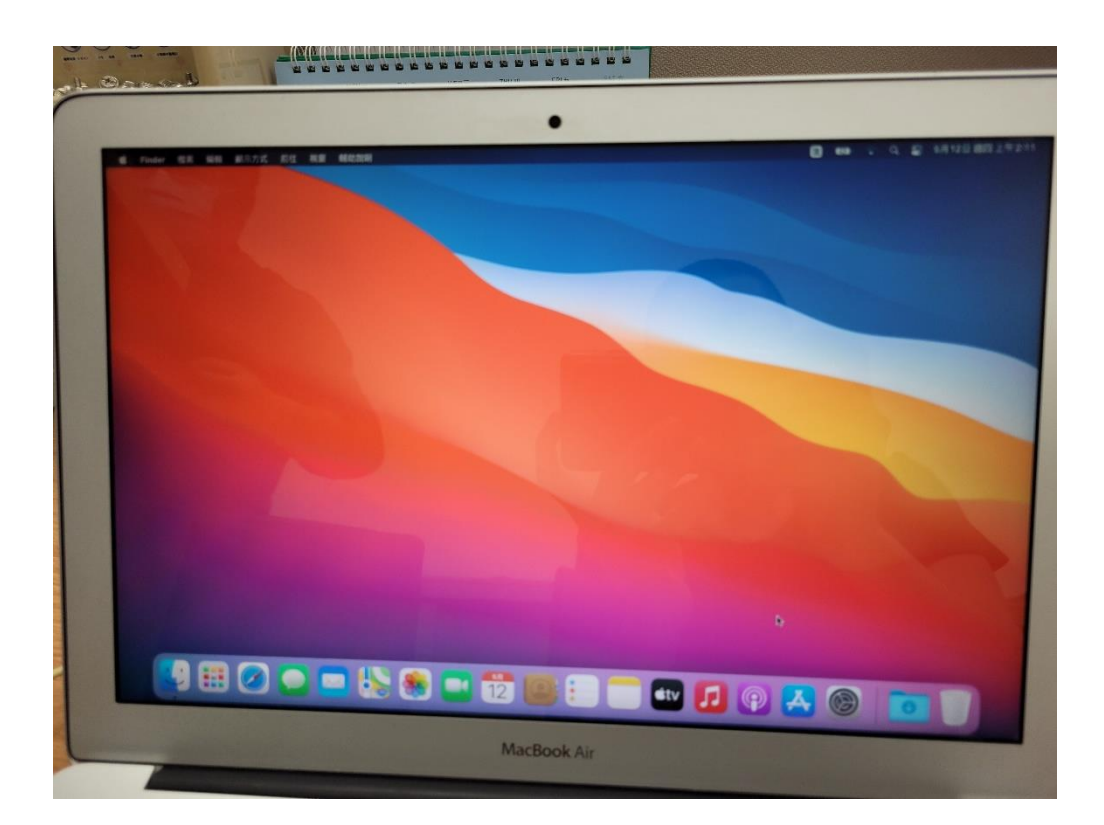